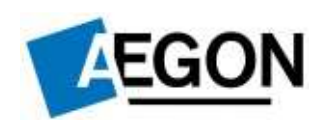

# Connectra (Check Point Mobile Acces) távoli hozzáférést biztosító alkalmazás az

# AEGON Magyarország rendszereihez

Használati útmutató

Alkuszi és Banki Igazgatóság Partnerei

részére

# Tartalomjegyzék

| 1. | Mielőtt a Connectrát elindítanánk        | 3   |
|----|------------------------------------------|-----|
| 2. | A Connectra elérése, belépés             | 4   |
| 3. | SSL tanúsítványok telepítése             | 6   |
| 4. | Connectra menütérkép                     | 9   |
| 5. | AEGON PORTÁL és a Connectra              | .11 |
| 6. | Kilépés a Connectrából                   | .12 |
| 7. | Néhány ismert hiba és megoldási javaslat | .13 |

# 1. Mielőtt a Connectrát elindítanánk

A használati útmutató **Windows 7** operációs rendszeren és **Internet Explorer (IE) 9** verzión készült. Az útmutatóban ahol kell, ott jelezni fogom, hogy miben tér el a régebbi (Windows XP) operációs rendszertől a Windows 7. Más platformokon és web böngészőkön is működik a Connectra, de **erősen ajánlott** Windows XP vagy 7 operációs rendszer és velük együtt az Internet Explorer valamelyik verziója.

Az első Connectra indítás előtt a következőket kell elvégezni az IE-n belül:

I. Engedélyezni kell a felugró ablakokat:
 Eszközök<sup>1</sup> -> Internetbeállítások -> Adatvédelem

Itt az *Előugró ablakok blokkolása* sorban található Beállítások gombra kell kattintani. A következő felugró ablakban *Az engedélyezett webhely címe:* sorba a következőt kell írni:

# https://aoc-bp.aegon.hu

majd Hozzáadás gombra kattintani.

II. A megbízható helyek közé fel kell venni a Connectrát:
 Eszközök -> Internetbeállítások -> Biztonság.

A Megbízható helyek ikonra kell kattintani, majd a Helyek gombra **(1.ábra).** A következő ablakban a *webhely felvétele a zónába:* ide kell beírni, hogy

# https://aoc-bp.aegon.hu

majd a Hozzáadás gombra kattintani.

| Kapcsolatok                                  | Pr                                                                             | ogramok                                                                                            | Speciális                              |
|----------------------------------------------|--------------------------------------------------------------------------------|----------------------------------------------------------------------------------------------------|----------------------------------------|
| Általános                                    | Biztonság                                                                      | Adatvédelem                                                                                        | Tartalom                               |
| álasszon ki egy ze<br>Official<br>Internet H | ónát a beállítások                                                             | egbizható                                                                                          | módosításáho:<br>Nevek                 |
| Megbiz                                       | ható helyek                                                                    | петуек                                                                                             | [                                      |
| A zóna a<br>amelyekt<br>számítóg             | zokat a webhelyel<br>ben megbízik, hogy<br>épnek és a fájlokn                  | et tartalmazza,<br>v nem ártanak a<br>ak.                                                          | inciper                                |
| A zóna biztonság                             | szintje                                                                        |                                                                                                    |                                        |
| A zonában enge                               | délyezett szintek:                                                             | Az összes                                                                                          |                                        |
| - A<br>bizt<br>- Az                          | rendszer kérdést<br>onságos tartalom<br>aláíratlan Active)<br>ngedélyezése (az | tesz fel a potenciálisan<br>letöltése előtt<br>(-vezérlőket nem tölti k<br>Internet Explorer újrai | nem<br>e a program<br>ndítását igényli |
|                                              | Egyéni s                                                                       | zint Alapért                                                                                       | elmezett szint                         |
|                                              | Minden zóna                                                                    | visszaállítása alapérte                                                                            | lmezett szintre                        |
|                                              |                                                                                |                                                                                                    |                                        |

1. ábra Megbízható helyek

<sup>&</sup>lt;sup>1</sup> Internet Explorer 9 böngészőnél az **Eszközök** menüpont 2 féleképpen érhető el:

<sup>1)</sup> a jobb felső sarokban a "fogaskerék" ikon;

<sup>2)</sup> az Alt billentyű leütésével megjelenik a klasszikus menüsor, az Eszközök menüponttal együtt.

Ezeket a lépéseket csak egyszer kell végrehajtani, a legelső Connectra belépés/indítás előtt, az Internet Explorer megjegyzi/elmenti a beállításainkat. Amennyiben valakinek ennek ellenére nem sikerül csatlakozni a Connectrára, annak javasolt az **IE alaphelyzetbe állítása**: Eszközök -> Internetbeállítások -> Speciális fülön található az Alaphelyzet gomb, ami az Internet Explorer beállításainak alaphelyzetbe állítása a feladata. Majd újból elvégezni az előző oldalon leírtakat.

# 2. A Connectra elérése, belépés

A Connectra web böngészőn, például az Internet Exploreren keresztül érhető el. A Connectra elérésének a címe a következő:

# https://aoc-bp.aegon.hu<sup>2</sup>

Ezt a címet kell "beütni" az IE címsorába, és hamarosan meg fog jelenni a Connectra bejelentkező képernyője (2.ábra)

**Tipp**: nem kell mindig "bepötyögni" a Connectra címét, az IE segít elmenteni a Kedvencek közé. Elég, ha begépeljük, hogy https://aoc-bp.aegon.hu majd Enter-t ütünk. Amikor megjelenik a bejelentkező képernyő, akkor a jobb felső sarokban a "csillag" ikonra kattintsunk, majd a Hozzáadás a kedvencekhez. A név legyen Connectra, majd Hozzáadás. Ha legközelebb is szeretnénk a Connectrát használni, elég, ha az előbb említett "csillag" ikonra, ezt követően pedig a Connectra feliratra kattintunk.

| <b>EGON</b>                               | Aegon Magyarország Zrt.                                                                             |
|-------------------------------------------|----------------------------------------------------------------------------------------------------|
|                                           | Standard Sign In   User name:   Password:                                                           |
| Check Point<br>SOFTWARE TECHNOLOGIES LTD. | Change Language To: English Sign In<br>© Copyright 2004-2010 Check Point Software Technologies Ltd. |

2. ábra Bejelentkező képernyő

<sup>&</sup>lt;sup>2</sup> Megjegyzés: nem kell a https mögé a WWW-t megadni, a https://www.aoc-bp.aegon.hu helytelen!

A bejelentkezési képernyőn a **User name** mezőbe a saját **dolgozói kódunkat** kell beírni úgy, hogy az nullákkal 10 jegyű számmá legyen kiegészítve. Példa: a dolgozói kód 123456, akkor a User name mezőbe a következőt kell írni: 0000123456. A nullákat mindig a **dolgozói kód elé** kell írni szóköz nélkül!

A **Password** mezőbe a jelszavunkat azt, amit az AEGON PORTÁL rendszerhez használunk.

| AEGON       | Aegon Magyarország Zrt.                                                                                                  |
|-------------|----------------------------------------------------------------------------------------------------|
|             | Standard Sign In   User name:   Password:                                                                                |
| Check Point | Change Language To: English Sign In<br>© Copyright 2004-2011 Check Point Software Technologies Ltd. All rights reserved. |

Ha mindkét adatot megadtuk, kattintsunk a Sign in gombra. (3.ábra)

# 3. ábra Sign in

1

A következő képernyőn nem kell várni semmire, azonnal kattintsunk a Skip gombra.

| EGON         | egon Magyarország Zrt.                                                                                                    |
|--------------|----------------------------------------------------------------------------------------------------|
|              | 0000 An SMS with a verification code was sent to your phone +xx xx xxx- 9999 and should arrive shortly. Please type the verification code sent to your phone: |
|              | Submit Skip Cancel I didn't get the verification code                                                                                                    |
| Check Point" | Copyright 2004-2011 Check Point Software Technologies Ltd. All rights reserved.                                                                               |

2012. június 07

4. ábra Skip

# 3. SSL tanúsítványok telepítése

A harmadik fejezetben úgynevezett SSL tanúsítványok, frissítések telepítésével foglalkozom. A következő lépéseket csak a legelső Connectra belépés után kell elvégezni, a második, harmadik, negyedik, stb. belépés után már nem!

# Fontos, hogy figyelmesen járjunk el, különben a Connectra nem fog megfelelően működni!!!

- ✓ A Skip gomb megnyomása után belépünk a Connectrára, de azonnal felugrik egy ablak.
- ✓ (Ezért kell engedélyezni a felugró ablakokat!) Kattintsunk a Telepítés gombra! (5.ábra)

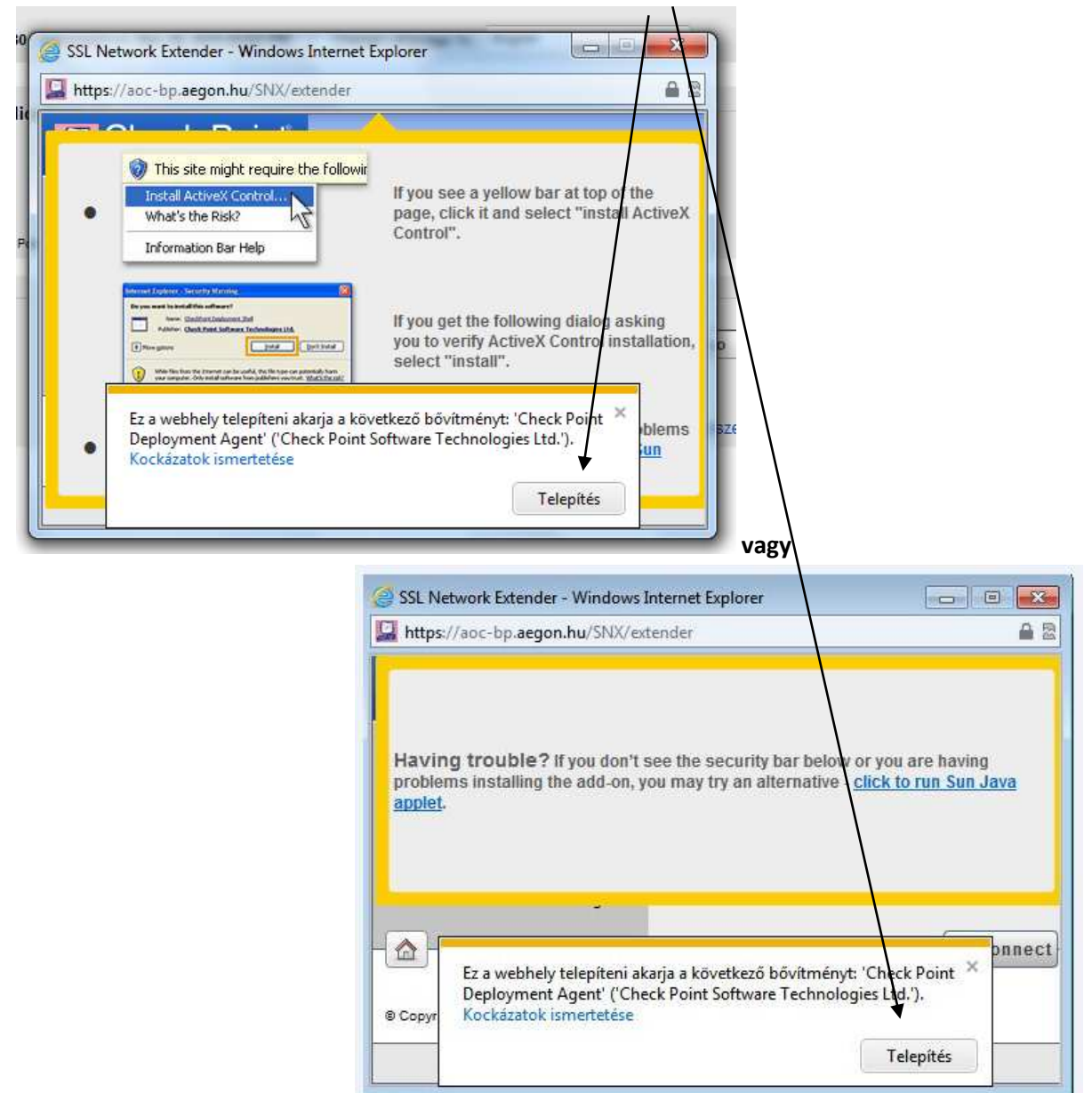

5. ábra SSL telepítés

✓ Majd a következő ablakban ismét a Telepítés-t válasszuk! (6.ábra)

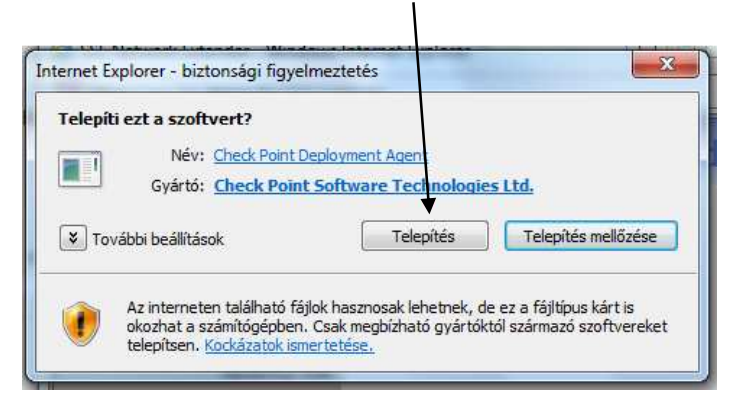

# 6. ábra SSL telepítés

Pipáljuk be a "Always trust the server" rádiógombot, majd kattintsunk a Trust Server (magyarul: megbízunk a serverben) gombra. (7.ábra)

| Check Point                                                        |                                                                        | ×                                     |
|--------------------------------------------------------------------|------------------------------------------------------------------------|---------------------------------------|
|                                                                    |                                                                        |                                       |
| Check Foint Deployment Agent<br>networks.                          | is providing remote access to you                                      | r organization's internal             |
| Important: To protect your PC, r<br>connect only to a remote acces | nake sure you allow the Check Po<br>s server in your organization whic | bint Deployment Agent<br>h you trust. |
| Do you trust the server: aoc-bp.                                   | aegon.hu to run the Check Point                                        | Deployment Agent?                     |
| $\mathbf{V}$                                                       |                                                                        |                                       |
| ↓<br>Always ask me for this web                                    | site                                                                   |                                       |

## 7. ábra Always trust

✓ A telepítés pár percig is eltarthat, várjuk meg türelemmel.

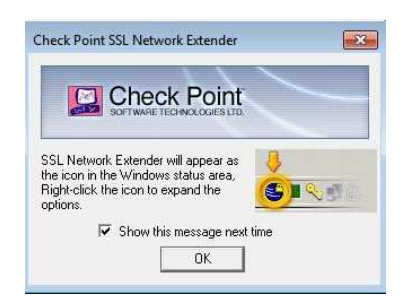

 A telepítés végeztével , amennyiben feldobja a telepítés során ezt az ablakot el kell fogadnunk az "Újlenyomatot", kattintsunk az OK gombra!

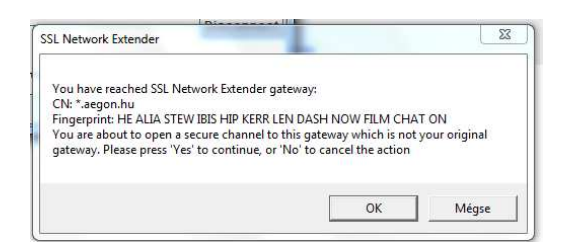

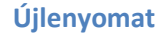

|                             | SSL Netwo                                                                                                    | rk extender - windows In                                                   | ternet explorer                                                             |              |                   |                              |
|-----------------------------|----------------------------------------------------------------------------------------------------|----------------------------------------------------------------------------|-----------------------------------------------------------------------------|--------------|-------------------|------------------------------|
|                             | https://ao                                                                                                    | c-bp.aegon.hu/SNX/exte                                                     | nder                                                                        | <b>a</b> 5   | 20                |                              |
|                             | Ch<br>SOFTW                                                                                                    | ARE TECHNOLOGIES LTD.                                                      | SSL Networ                                                                  | k Extender   |                   |                              |
|                             |                                                                                                    | Connection Mode:<br>Status:<br>Gateway ID:<br>Office Mode IP:<br>Duration: | Network mode<br>Connected<br>*.aegon.hu<br>172.16.11.142<br>0 Days 00:01:06 |              |                   |                              |
|                             |                                                                                                    | Remaining Time:                                                            | 0 Days 07:57:45                                                             |              |                   |                              |
|                             |                                                                                                    |                                                                            |                                                                             | Disconnect   |                   |                              |
|                             | Connection                                                                                                    | n Safe Applications                                                        |                                                                             |              |                   |                              |
|                             |                                                                                                    |                                                                            |                                                                             |              |                   |                              |
|                             | [Quick] and                                                                                                    | ch 1                                                                       |                                                                             |              |                   |                              |
|                             | Faulty Faulty                                                                                                    |                                                                            |                                                                             | 11.000       |                   |                              |
|                             | © Copyright 20                                                                                                    | 004-2011 Check Point Softwa                                                | are Technologies Ltd. All rights                                            | reserved.    |                   |                              |
|                             |                                                                                                    |                                                                            |                                                                             |              |                   |                              |
| (a) 🔛 https://a             | oc-bp.aeg                                                                                                    | 🔛 Aegon Magyarország                                                       | j Zrt ×                                                                     |              |                   | 6                            |
| AEGON                       | Aegor                                                                                                    | n Magyarorszá                                                              | g Zrt.                                                                      | ۵            |                   |                              |
| User: 00009                 | Aegor<br>isst logged on: May 18, 2012 05:35                                                                                                    | Magyarorszá                                                                | g Zrt.<br>ge To: English                                                    | Home         | Me3               | Settings Sign                |
| User: 00008<br>Native Appli | Aegon<br>Iast logged on: May 18, 2012 05:35<br>Cations O<br>Disconnect<br>You are connected and can                                                                              | Magyarorszá                                                                | g Zrt.<br>ge To: English                                                    | Home         | Mei<br>D Settings | Settings Sign                |
| User: 00009<br>Native Appli | Aegor<br>Isst logged on: May 18, 2012 05:33<br>Cations Connect<br>Disconnect<br>You are connected and can to<br>out SSL Network Estender                                         | A Magyarorszá                                                              | g Zrt.<br>ge To: English                                                    | Home.        | Mai<br>Mai        | Settings Sign                |
| Vee: 0009<br>Native Appli   | Aegor<br>Isat logged on: May 18, 2012 05:35<br>Cations O<br>Disconnect<br>You are connected and can a<br>out SSL Nervork Extender                                                | Magyarorszá                                                                | g Zrt.<br>ae To: English                                                    | Home.        | Sotinga           | Settings Sign<br>C Eavorites |
| CEGON                       | Aegon<br>Isat logged on: May 18, 2012 05:33<br>Cations Connect<br>Disconnect<br>You are connected and can<br>bort SSL Network Extender<br>Address:<br>e.g. www.exa<br>Frontend   | Magyarorszá                                                                | g Zrt.<br>pe To: English<br>m8:<br>w.example.com                            | Kome<br>T    | Credentals        | Settings Sign<br>C Eavorites |
| CEGON                       | Aegor<br>Isst logged on: May 18, 2012 05:35<br>Cations •<br>Disconnect<br>You are connected and can in<br>our SSL Nervork Extender<br>Address:<br>e.g. www.eixa<br>Frontend      | Magyarorszá                                                                | g Zrt.<br>ge To: English<br>Ins:<br>                                        | Kone<br>T    | Sotinua           | Settings Sign                |
| CEGON                       | Aegor<br>Isst logged on: May 18, 2012 05:33<br>Cations Connect<br>Vou are connected and can to<br>out SSL Network Extender<br>Address:                                           | Magyarorszá                                                                | g Zrt.<br>ge To: Englian                                                    | v<br>Tome    | Sotinua           | Settings Sign<br>D Eavorites |
| CEGON                       | Aegor<br>Isat logged on: May 18, 2012 05:35<br>Cations Connect<br>Disconnect<br>You are connected and can of<br>ont SSL Nervork Extender<br>Address:<br>e.g. www.exa<br>Frontend | Magyarorszá                                                                | g Zrt.<br>ge To: Englian                                                    | Tome<br>Tome | Sotinua           | Settings Sign                |
| CEGON                       | Aegor<br>Isat logged on: May 18, 2012 05:35<br>Cations Connect<br>Disconnect<br>You are connected and can a<br>ont SSL Nenvok Extender<br>Address:<br>e.g. www.exa<br>C Frontend | Magyarorszá                                                                | g Zrt.<br>ge To: English                                                    | Kone<br>T    | Credentais        | Settings Sign<br>C Eavorties |
| CEGON                       | Aegor<br>Isat logged on: May 18, 2012 05:33<br>Cations Connect<br>Disconnect<br>You are connected and can<br>ont SSL Network Extender<br>Address:<br>e.g. www.exa<br>Frontend    | Magyarorszá                                                                | g Zrt.                                                                      | Kone<br>T    | Credentals        | Settings Sign<br>C Eavorites |

Ezzel véget is ért az SSL telepítése, ezt jelzi nekünk a felugró ablakban a "Connected" status.

# A felugró ablakot letehetjük a tálcára, a piros X-el történő bezárást kerüljük!

Az SSL telepítések során kettő darab komponens települ fel a gépünkre, ezeket a következőképpen ellenőrizhetjük:

a) Windows 7:

Start -> Vezérlőpult -> Programok és szolgáltatások kattintva megjelennek a telepített alkalmazások listája. Itt kell megkeresni a Check Point Deployment Shell –t és a Check Point SSL Network Extender Service –t. (8.ábra)

b) Windows XP:

Start ->Beállítások<sup>3</sup> -> Vezérlőpult -> Programok telepítése és törlése kattintva hasonlóan az a) pontban leírtakhoz.

<sup>&</sup>lt;sup>3</sup> Tapasztalat szerint valakinél azonnal látszik a Vezérlőpult miután a Start gombra kattintott.

Amennyiben **nem sikerülne** az első belépés során a **kapcsolódás**, azaz a status nem Connected állapotban van, illetve hibát jelez a program, ebben az esetben az a) pontban leírt Check Point Deployment Shell-t és a Check Point Network Extender Service-t el kell távolítani, majd újból megkísérelni belépni a Connectrára.

Fontos! A Check Point Deployment Shell-t és a Check Point Network Extender Service-t csak azután távolítsuk el, ha már kiléptünk a Connectrából !!!

A **Connectrából való kilépéshez használjuk az "ajtó" ikont** és kerüljük a piros X-el történő kilépést, ezzel ugyanis nem csak az Internet Explorer-t zárjuk be, de nem megfelelően lépünk ki a Connectrából.

| Rendezés 🔻                                            |                            |             |         |             |
|-------------------------------------------------------|----------------------------|-------------|---------|-------------|
| Név                                                   | Közzétevő                  | Telepítve   | Méret   | Verzió      |
| I Microsoft .NET-keretrendszer 4-es verziójához tarto | Microsoft Corporation      | 2011.10.23. | 2,93 MB | 4.0.30319   |
| 💶 Adobe AIR                                           | Adobe Systems Incorporated | 2011.10.16. |         | 3.0.0.4080  |
| 🖊 Adobe Flash Player 11 ActiveX                       | Adobe Systems Incorporated | 2011.11.11. | 6,00 MB | 11.1.102.55 |
| 📕 Adobe Reader X (10.1.1)                             | Adobe Systems Incorporated | 2011.10.16. | 114 MB  | 10.1.1      |
| BS.Player FREE                                        | Webteh, d.o.o.             | 2011.12.04. |         | 2.58.1058   |
| 💿 BVE 4                                               | mackoy                     | 2011.12.10. | 2,59 MB | 2.1.0       |
| BVE Uchibo Line                                       | mackoy                     | 2011.12.10. | 10,4 MB | 2.0.1       |
| Check Point Deployment Shell                          | Check Point                | 2012.01.04. | 351 KB  | 8.00.0000   |
| Check Point SSL Network Extender Service              | CheckPoint                 | 2012.01.04. | 783 KB  | 7.01.0000   |
| 💿 Google Chrome                                       | Google Inc.                | 2011.10.16. |         | 16.0.912.63 |
| 🔂 HP Customer Participation Program 13.0              | HP                         | 2011.10.16. |         | 13.0        |

# 8. ábra Check Point SSL (nálam ez föntről lefele 8. és 9.sor)

#### 4. Connectra menütérkép

| SSL Network Extender - Windows Ir      | nternet Explorer                        |            |
|----------------------------------------|-----------------------------------------|------------|
| https://aoc-bp.aegon.hu/SNX/ext        | ender                                   | A 2        |
|                                        | SSL Network                             | Extender   |
| Connection Mode:                       | Network mode                            |            |
| Status:                                | Connected                               |            |
| Gateway ID:                            | *.aegon.hu                              |            |
| Office Mode IP:                        | 172.16.11.142                           |            |
| Duration:                              | 0 Days 00:01:06                         |            |
| Remaining Time:                        | 0 Days 07:57:45                         |            |
|                                        |                                         | Disconnect |
| Connection Safe Applications           |                                         |            |
|                                        |                                         |            |
| [Quick Launch]                         |                                         |            |
| © Copyright 2004-2011 Check Point Soft | vare Technologies Ltd. All rights reser | rved.      |

#### 9. ábra Felugró ablak

Ebben a fejezetben röviden ismertetem a Connectra használatát, bemutatom a menütérképét.

Felugró ablak bemutatása:

| Connection Mode:              | Network mode    | / hálózati kapcsolat létrejött/                |
|-------------------------------|-----------------|------------------------------------------------|
| Status:                       | Connected       | /sikeresen kapcsolódva/                        |
| Duration:                     | 0 Days 00:01:06 | /kapcsolódás óta eltelt idő/                   |
| Remaining Time <sup>4</sup> : | 0 Days 07:57:45 | /hátralévő idő, mielőtt a kapcsolat megszakad/ |

<sup>4</sup> Alapértelmezés szerint a csatlakozás után **8 óra** áll rendelkezésre mielőtt a kapcsolat biztonsági okokból megszakadna. Utána újból be lehet/kell lépni.

|                                                                                                    | 1                                                                                | Home | Mai           | Settings Sig |
|----------------------------------------------------------------------------------------------------|----------------------------------------------------------------------------------|------|---------------|--------------|
| User: 00009                                                                                                    | last logged on: May 18, 2012 05:39 AM   Change Language To: English              | • 3  |               |              |
| Native Appli                                                                                                    | Cations ?<br>Disconnect<br>You are connected and can now use these applications: |      | C Settinas    | CI Favorites |
| And and a state of the state of the state of |                                                                                  |      |               |              |
| Powered by Check P                                                                                                    | ont SSL Network Extender                                                         |      | C Credentials | C Favorites  |

#### 10. ábra Menütérkép

A jobb áttekinthetőség miatt piros számokkal jelöltem az alábbiakat a **10.ábrán**:

- 1) Kilépés Connectrából (ajtó ikon Sign Out)
- 2) Kezdőképernyőre visszatérés (Home)
- 3) Elérhető webes alkalmazások direkt indítása (egy klikkes) listája: Alkuszi Igazgatóság Partnerei részére ASP-s FrontEnd, A későbbiek folyamán elérhető lesz az Aegon Portál és a telepített (klienses) a native alkalmazások között

**Native** alkalmazások esetén, ha valamelyik alkalmazást el szeretnénk indítani, egyszerűen csak rá kell kattintani. Az alkalmazás egy külön ablakban fog elindulni. Az alkalmazás és a Connectra ablak között tetszőlegesen "ugrálhatunk", nem kell bezárni az alkalmazást.

**Webes** alkalmazások esetén az alkalmazás a Connectra ablakában fog megjelenni. Ahhoz, hogy visszatérjünk a Connectrához, a "**házikó**" ikonra kell kattintani. **Fontos**, hogy a piros X-el nem csak az alkalmazásból lépünk ki, hanem a Connectrából is, így újból be kell majd jelentkezni! **(11.ábra)** 

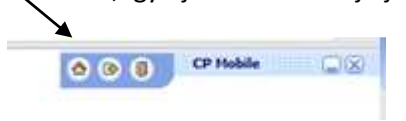

#### 11. ábra Házikó ikon

#### Fontos!

Connectra használata esetén nincs szükség a korábban telepített VPN ("tűzfal") használatára !!!

Azok a native alkalmazások, amelyek telepítést igényelnek, csak azután fognak megjelenni a Connectrán, miután már fel lettek telepítve. Azaz, ha valaki még nem telepítette fel magának a FrontEnd-et, nem fog megjelenni a Connectrán a native alkalmazások között.

Valamennyi webes alkalmazás a Connectra ablakában fog megjelenni. Ha vissza szeretnénk térni, vagy másik alkalmazást szeretnénk elindítani, akkor a "házikó" ikonra kell kattintani.

# 5. AEGON PORTÁL és a Connectra

Hasonlóan a klienses FrontEnd esetén, az AEGON PORTÁL is elindítható **Connectra használatával**, vagyis **nem kell a VPN** az AEGON-os hálózathoz való csatlakozáshoz. Ez azt jelenti, hogy bármely számítógépről lehet online módban futtatni az AEGON PORTÁL-t, amennyiben a Connectrával sikeresen csatlakozott a kolléga. Miután a Connectrával csatlakozott, a számítógép asztalán található AEGON PORTÁL ikonra kattintva kétszer indítható is.

Röviden összefoglalva a lépések a következők:

- EGON PORTÁL
- 1) Az feltelepítése a számítógépre.
- 2) Connectra elindítása, sikeres csatlakozás (Connected)

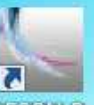

3) A számítógép asztalán található AEGON PORTÁL AEGONHP ikonnal a program indítása.

Mindennek az **előfeltétele**, hogy az AEGON PORTÁL programot a Connectra elindítása előtt már fel kell telepíteni!

Az AEGON PORTÁL telepítőprogram elérhető a hagyományos úton: az Alkuszi Igazgatóság weboldalán <u>http://alkuszi.aegon.hu</u>

Az AEGON PORTÁL letöltő gombra klikkelve.

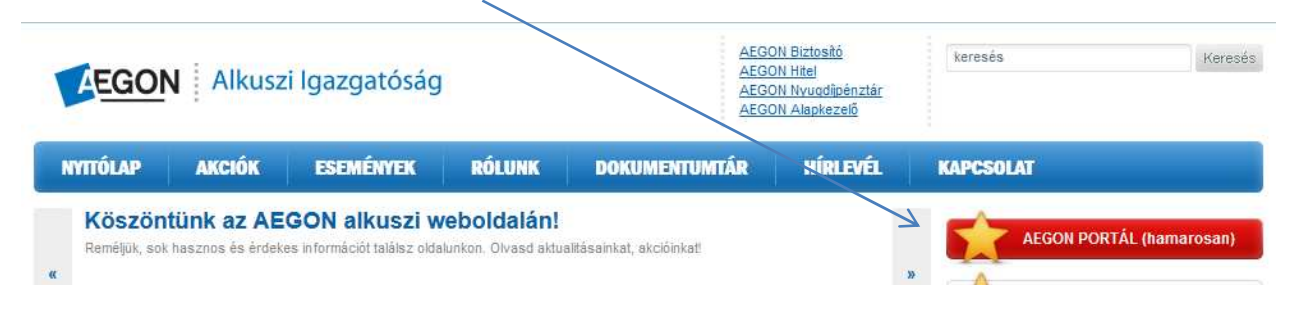

# 6. Kilépés a Connectrából

Kilépni a Connectrából mindig az "ajtó" (Sign out) ikonnal lehet.

Ellenkező esetben, a legközelebbi belépés során két opció közül kell választanunk:

| AEGON      | Aegon Magyarország Zrt                                                                                            |
|------------|----------------------------------------------------------------------------------------------------|
|            |                                                                                                    |
|            | User <b>0000</b> is already connected to Aegon Magyarország<br>Zrt. (from IP address 7).                          |
|            | This situation may occur if you did not previously sign-out from<br>Check Point Mobile using the Sign Out button. |
|            | Continue sign-in - terminate the other connection and connect to Aegon Magyarország Zrt                           |
|            | Cancel this sign-in and allow the other connection to continue.                                                   |
|            | Change Language To: English                                                                                       |
| Check Poin | t © Copyright 2004-2010 Check Point Software Technologies Ltd.                                                    |

8. ábra Nem megfelelő kilépés után az ismételt bejelentkezéskor megjelenő képernyő

- 1) Folytatni a belépést, (és mivel a Connectra szerint nem léptél ki) a korábbi kapcsolatot bontja, és újból létrehozza azt.
- 2) Nem folytatja a belépést, kilép.

Ha eldöntöttük, hogy mit szeretnénk, kattintsunk a Continue gombra!

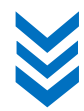

# 7. Néhány ismert hiba és megoldási javaslat

A Connectra használata során is előfordulhatnak hibák, ezek közül az ismert hibákat és azok megoldási folyamatukat gyűjtöttem össze:

# 1) Hiba: A Connectra belépés után nem jelenik meg a felugró ablak.

Megoldás: ezen útmutató 1.fejezetének I-es pontja (3.oldal)

2) Hiba: A bejelentkezés során olyan hibaüzenetet kapok, amiben "el navigálna erről az oldalról". Hiába kattintok a Mégse gombra, ennek ellenére elnavigál a Connectráról.

Megoldás: le kell törölni a Java-t a számítógépünkről (Start->Vezérlőpult-> Programok és szolgáltatások -> Java eltávolítása), majd újból feltelepíteni a Java-t (<u>www.java.com</u>). Ezután csatlakozni a Connectrára.

3) Hiba: Sehogy sem akar csatlakozni a Connectra, hibaüzenetet ír ki, hogy az SSL idő lejárt (timeout).

Megoldás: el kell távolítani a Check Point Deployment Shell –t és a Check Point SSL Network Extender Service –t a Start->Vezérlőpult->Programok és szolgáltatások listájából. Alapértelmezés szerint csak ennek a 2 komponensnek kell ott szerepelnie, amennyiben ott több Check Point Deployment Shell vagy Network Extender Service is található, akkor azokat is el kell távolítani!

# 4) Hiba: Számítógép tűzfala elnavigál az oldalról

Megoldás engedélyezni kell a Windows Tűzfalán a programot (amennyiben nincs egyéb tűzfal program a gépen telepítve)

| Windows bizto                        | nsági riasztás<br>dows tűzfal       | letiltotta a program bizonyos szolgáltatásait                                                         |
|--------------------------------------|-------------------------------------|----------------------------------------------------------------------------------------------------|
| Windows tűzfal blol<br>gánhálózaton. | kkolta a(z) Inter                   | net Explorer program bizonyos szolgáltatásait az összes nyilvános és                                  |
| Ø                                    | Név:                                | Internet Explorer                                                                                     |
|                                      | Közzétevő:                          | Microsoft Corporation                                                                                 |
|                                      | Elérési út:                         | C:\program files\internet explorer\iexplore.exe                                                       |
| internet Explorer a                  | a következő háló                    | zatokon kommunikálhat:                                                                                |
| 📝 Magánhálóz                         | atok, például ott                   | honi vagy munkahelyi hálózat                                                                          |
| Nyilvános há<br>mivel ezek a         | álózatok, példáu<br>hálózatok gyaki | l repülőtereken és kávéházakban (nem ajánlott,<br>ran egyáltalán nem vagy csak kevéssé biztonságosak) |
| Milyen kockázattal                   | jár egy program                     | átengedése a tűzfalon?                                                                                |
|                                      |                                     |                                                                                                    |

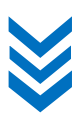